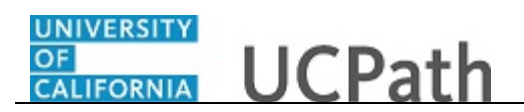

Use this task to approve a Person of Interest (POI) transaction.

## Navigation:

To open a transaction that is pending approval, navigate to your **Worklist** in UCPath and click the appropriate transaction link.

or

Click the transaction link in the system-generated email notification.

| Favorites  Main Menu  Worklist  Worklist  Add Person of Interest                              | Home Worklist Add to Equarities Sign of |
|-----------------------------------------------------------------------------------------------|-----------------------------------------|
| DRACLE'                                                                                       | Tome Provide Additionals Sign of        |
|                                                                                               | New Window   Help                       |
| dd Person of Interest                                                                         |                                         |
| inter any information you have and click Search. Leave fields blank for a list of all values. |                                         |
|                                                                                               |                                         |
| Find an Existing Value Add a New Value                                                        |                                         |
| Search Criteria                                                                               |                                         |
| ransaction ID: = V Bx                                                                         |                                         |
| mpl ID: begins with V                                                                         |                                         |
| irst Name: begins with 🗸                                                                      |                                         |
| iddle Name: begins with V                                                                     |                                         |
| ast Name: begins with V                                                                       |                                         |
|                                                                                               |                                         |
|                                                                                               |                                         |
|                                                                                               |                                         |
| Search Clear Basic Search Criteria                                                            |                                         |
|                                                                                               |                                         |
|                                                                                               |                                         |
| nd an Existing Value   Add a New Value                                                        |                                         |
|                                                                                               |                                         |
|                                                                                               |                                         |
|                                                                                               |                                         |
|                                                                                               |                                         |
|                                                                                               |                                         |
|                                                                                               |                                         |
|                                                                                               |                                         |
|                                                                                               |                                         |

| Step | Action                          |
|------|---------------------------------|
| 1.   | Click the <b>Search</b> button. |
|      | Search                          |

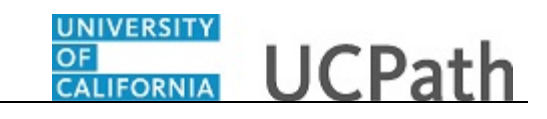

| avontes  Main Menu  Worklist  Morklist  Add Person of Interest |                                      |
|----------------------------------------------------------------|--------------------------------------|
|                                                                | Home Worklist Add to Favorites Sign  |
|                                                                |                                      |
|                                                                | New Window   Help   Personalize Page |
| iographical Details Contact Information POI Data               |                                      |
| liographical Information                                       |                                      |
|                                                                |                                      |
| ame Find   View All First I of 1 I Last                        |                                      |
| Effective Date: 05/08/2017                                     |                                      |
| First Name: Remington                                          |                                      |
| Middle Name:                                                   |                                      |
| Last Name: Stahl                                               |                                      |
| Name Suffix:                                                   |                                      |
| iographical History Find   View All First 🚯 1 of 1 🛞 Last      |                                      |
| Effective Date: 05/08/2017                                     |                                      |
| Alternate ID:                                                  |                                      |
| Gender: Male                                                   |                                      |
|                                                                |                                      |
| Approve Deny                                                   |                                      |
|                                                                |                                      |
|                                                                |                                      |
| Transaction ID: 3 Empl ID: Workflow Status: Submitted          |                                      |
| omment: Comment                                                |                                      |
|                                                                |                                      |
|                                                                |                                      |
| quester ID:                                                    |                                      |
| quested: 05/08/17 6:08:31.000000PM                             |                                      |
|                                                                |                                      |

| Step | Action                                                                                                    |
|------|----------------------------------------------------------------------------------------------------|
| 2.   | The Add Person of Interest component is comprised of three pages. As you review a transaction in UCPath, refer to your local business process, which may include specific approval guidelines.                                                                                                    |
| 3.   | Below the transaction data entry fields, the system displays the employee ID and<br>name of the user who submitted the transaction for approval, and the date and time<br>the request was submitted. The system also displays the system-generated<br>transaction ID number and the workflow status. |
| 4.   | Be sure to review any detail listed in the <b>Comment</b> field before you begin your review. The transaction initiator uses this field to include information that is useful during the approval process. For this example, there are no initiator comments.                                        |
| 5.   | <b>The Biographical Details</b> page displays the individual's name, Alternate ID, and gender.                                                                                                    |
| 6.   | If necessary, scroll down to display additional fields and page options.<br>Click the scroll bar.                                                                                                    |

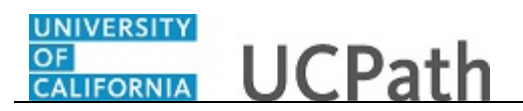

| avorites 🗸    | Main Menu                                                                                                    |                                        |
|---------------|----------------------------------------------------------------------------------------------------|----------------------------------------|
| RACL          | <b>-</b>                                                                                                    | Home Worklist Add to Favorites Sign of |
|               | widdle Name:                                                                                                    |                                        |
|               | Last Name: Stahl                                                                                                    |                                        |
|               | Name Suffix:                                                                                                    |                                        |
| liographical  | History Find   View All First 🚯 1 of 1 🛞 Last                                                                                                    |                                        |
|               | Effective Date: 05/08/2017                                                                                                    |                                        |
|               | Alternate ID:                                                                                                    |                                        |
|               | Gender: Male                                                                                                    |                                        |
|               |                                                                                                    |                                        |
| Approve       | Deny                                                                                                    |                                        |
|               |                                                                                                    |                                        |
|               |                                                                                                    |                                        |
|               |                                                                                                    |                                        |
| Transaction   | ID: 3 Empl ID: Workflow Status: Submitted                                                                                                    |                                        |
|               | 0                                                                                                    |                                        |
| omment:       | Comment                                                                                                    |                                        |
|               |                                                                                                    |                                        |
| eventer ID:   | and the second second sec |                                        |
| quester ID:   | INCOME NAME                                                                                                    |                                        |
| quested:      | 05/08/17 6:08:31.000000PM                                                                                                    |                                        |
| Person        | f Interest                                                                                                    |                                        |
| -             | WI Tran ID: 3:Pending                                                                                                    |                                        |
| Person        | of Interest                                                                                                    |                                        |
| Pend          | ling                                                                                                    |                                        |
|               | A first and a second second seco |                                        |
| G             | POI - LACMP - Approver 1                                                                                                    |                                        |
| ٩             | Multiple Approvers<br>POI - LACMP - Approver 1                                                                                                    |                                        |
| C Return to S | Multiple Approvers<br>POI-LACMP - Approver 1                                                                                                    |                                        |
| Return to S   | Multiple Approvers<br>POI-LACMP - Approver 1<br>learch                                                                                                    |                                        |

| Step | Action                              |
|------|-------------------------------------|
| 7.   | Click the Contact Information link. |
|      | Contact Information                 |

| avorites 🗸 Main Men         | u 🔹 > Worklist 👻       | > Worklist > Add Person of | Interest              |                                         |
|-----------------------------|------------------------|----------------------------|-----------------------|-----------------------------------------|
|                             |                        |                            |                       | Home Worklist Add to Favorites Sign out |
| NACLE                       |                        |                            |                       |                                         |
|                             |                        |                            |                       | New Window   Help   Personalize Page    |
| iographical Details Cor     | ntact Information PO   | Data                       |                       |                                         |
| Contact Information         |                        |                            |                       |                                         |
| Address Information         |                        | Find   View All            | First 🕚 1 of 1 🕑 Last |                                         |
| Address Type: Hom           | ne As Of Date          | 05/08/2017 Status Active   |                       |                                         |
| Address 1: 1234             | 4 Main Street          |                            |                       |                                         |
| Address 2:                  |                        |                            |                       |                                         |
| Address 3:                  |                        |                            |                       |                                         |
| City: Rive                  | erside                 | State CA                   |                       |                                         |
| Postal: 0250                | 02 Counts              |                            |                       |                                         |
|                             | ,                      |                            |                       |                                         |
| Phone Information           |                        | Personalize   Find   💷   🔣 | First 🕢 1 of 1 🕑 Last |                                         |
| Phone Type                  | *Telephone             | Extension                  | Preferred             |                                         |
| 1 Mbl Per                   | 951/555-5555           |                            | ~                     |                                         |
| Email Addresses             |                        | Personalize   Find   🗖   🔙 | First 🕚 1 of 1 🕑 Last |                                         |
| Email Type                  | Email Address          |                            | Preferred             |                                         |
| 1 Home                      | remistahl@geemail.cor  | n                          |                       |                                         |
| Transaction ID:             | 3 Empl ID:             | Workflow Status: St        | bmitted               |                                         |
|                             |                        |                            |                       |                                         |
| Return to Search            |                        |                            |                       |                                         |
| graphical Details   Contact | Information   POI Data |                            |                       |                                         |
|                             |                        |                            |                       |                                         |
|                             |                        |                            |                       |                                         |
|                             |                        |                            |                       |                                         |
|                             |                        |                            |                       |                                         |
|                             |                        |                            |                       |                                         |
|                             |                        |                            |                       |                                         |
|                             |                        |                            |                       |                                         |

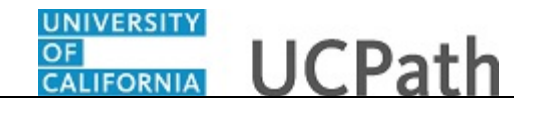

| Step | Action                                                                                                  |
|------|----------------------------------------------------------------------------------------------------|
| 8.   | The <b>Contact Information</b> page displays the individual's address, phone and email address details. |
| 9.   | Click the <b>POI Data</b> tab. POI Data                                                                 |

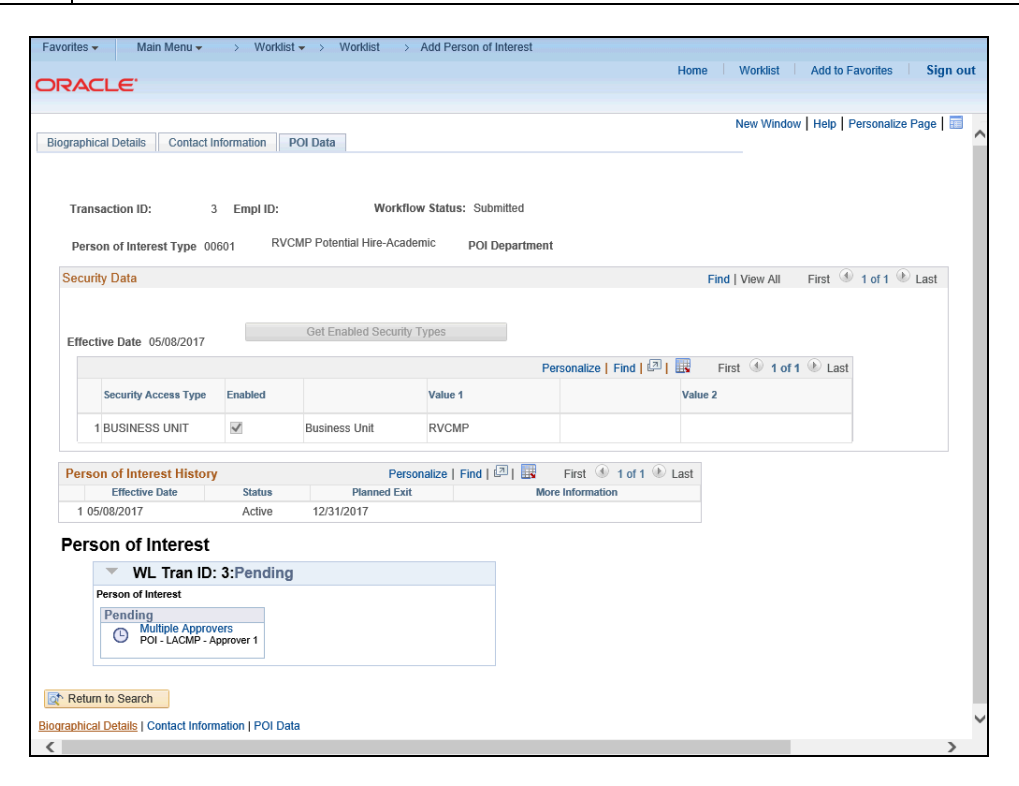

| Step | Action                                                                                                    |
|------|----------------------------------------------------------------------------------------------------|
| 10.  | The <b>POI Data</b> page displays the individual's person of interest type and the specific department (if applicable) to which they are associated. Each location has their own <b>Person of Interest Type</b> values. For example, Potential Hire-Academic, Potential Hire-Staff, External Compliance/Auditor, and so forth. |
| 11.  | The <b>Security Data</b> section displays the business unit to which the individual can be granted security access (potentially building access, system access, or both).                                                                                                    |
| 12.  | The <b>Person of Interest History</b> section displays the individual's planned exit date.                                                                                                    |
| 13.  | Navigate to the Biographical Details page (the first page of the component) to access the approval action options.         Click the Biographical Details link.         Biographical Details                                                                                                    |

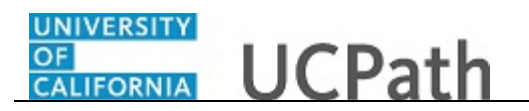

| vorites  Main Menu  Vorklist  Vorklist  Add Person of Interest |                                          |
|----------------------------------------------------------------|------------------------------------------|
| RACLE                                                          | Home Worklist Add to Favorites Sign ou   |
|                                                                |                                          |
| Proventianal Defection Oceanization POL Data                   | New Window   Help   Personalize Page   📰 |
| ographical becaus Contact information POI Data                 |                                          |
| iographical Information                                        |                                          |
| ame Find   View All First 🚯 1 of 1 🛞 Last                      |                                          |
| Effective Date: 05/08/2017                                     |                                          |
| First Name: Deminster                                          |                                          |
| Middle Name                                                    |                                          |
| Last Name: Stahl                                               |                                          |
| Name Suffix:                                                   |                                          |
| ographical History Find   View All First 🕙 1 of 1 🛞 Last       |                                          |
| Effective Date: 05/08/2017                                     |                                          |
| Alternate ID:                                                  |                                          |
| Gender: Male                                                   |                                          |
|                                                                |                                          |
| Approve Deny                                                   |                                          |
|                                                                |                                          |
|                                                                |                                          |
| Transaction ID: 3 Empl ID: Workflow Status: Submitted          |                                          |
| omment: Comment                                                |                                          |
|                                                                |                                          |
|                                                                |                                          |
| uester ID:                                                     |                                          |
| uested: 05/08/17 6:08:31.000000PM                              |                                          |
| Paraan of Interact                                             |                                          |

| Step | Action                                                                                                    |
|------|----------------------------------------------------------------------------------------------------|
| 14.  | After you review the transactions details, you can approve or deny the transaction.<br>Comments are required when you deny a transaction.<br>Click the <b>Approve</b> button. |

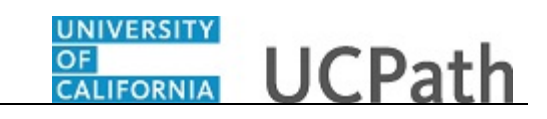

| Favorites - Main Menu -                | $\rightarrow~$ UC Customizations $\checkmark~\rightarrow~$ UC Extensions $\checkmark~\rightarrow~$ Add Person of | interest Q |          |                  |          |
|----------------------------------------|----------------------------------------------------------------------------------------------------|------------|----------|------------------|----------|
|                                        |                                                                                                    | Home       | Worklist | Add to Favorites | Sign out |
| ORACLE                                 |                                                                                                    |            |          |                  |          |
| Effective Date: 0                      | 5/08/2017                                                                                                    |            |          |                  | -        |
| First Name: R                          | temington                                                                                                    |            |          |                  |          |
| Middle Name:                           |                                                                                                    |            |          |                  |          |
| Last Name: S                           | tahi                                                                                                    |            |          |                  |          |
| Name Suffix:                           |                                                                                                    |            |          |                  | - 1      |
| Biographical History                   | Find   View All First 🕚 1 of 1 🛞 Last                                                                            |            |          |                  |          |
| Effective Date: 0                      | 5/08/2017                                                                                                    |            |          |                  |          |
| Alternate ID:                          |                                                                                                    |            |          |                  |          |
| Gender:                                | (alo                                                                                                    |            |          |                  |          |
|                                        |                                                                                                    |            |          |                  |          |
| Transaction ID: 3                      | Empl ID: 10132853 Workflow Status: Apprvl Prc                                                                    |            |          |                  |          |
| Comment:                               | Comment                                                                                                    |            |          |                  |          |
|                                        |                                                                                                    |            |          |                  |          |
|                                        |                                                                                                    |            |          |                  |          |
| Requester ID:                          | Recta: Her                                                                                                    |            |          |                  |          |
| Requested: 05/08/17 6:08:31.00         | 0000PM                                                                                                    |            |          |                  |          |
| Person of Interest                     |                                                                                                    |            |          |                  |          |
| WI Tran ID: 1                          | 1:Approved                                                                                                    |            |          |                  |          |
| Person of Interest                     | in pprotod                                                                                                    |            |          |                  |          |
| Approved                               |                                                                                                    |            |          |                  |          |
| POI - LACMP - Appr                     | over 1                                                                                                    |            |          |                  |          |
| 05/10/17 - 5:02 PM                     |                                                                                                    |            |          |                  |          |
| Return to Search 🕴 🕇 🕂                 | ious in List                                                                                                    |            |          |                  |          |
| Biographical Details   Contact Informa | ation   POI Data                                                                                                 |            |          |                  | ~        |
|                                        |                                                                                                    |            |          |                  |          |

| Step | Action                                                                                                    |
|------|----------------------------------------------------------------------------------------------------|
| 15.  | After you approve the request, the system assigns the individual a unique system ID and sends a notification to the location initiator. |
| 16.  | You have approved a POI transaction.<br>End of Procedure.                                                                               |